# MANUALE UTENTE STCM ETH

Concentratore per Telelettura di Contatori M-Bus

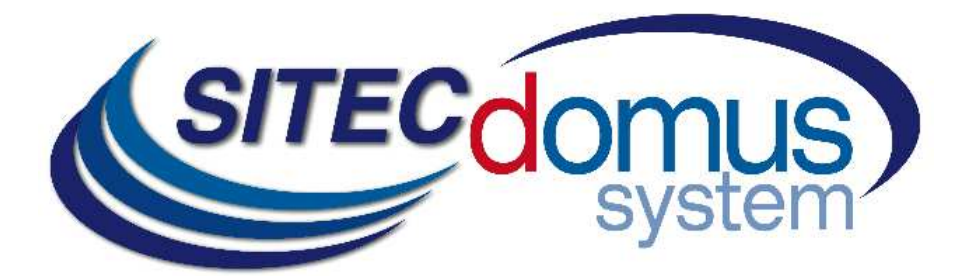

Manuale Utente STCM ETH

# SOMMARIO

| SOMMARIO                                                                  | 3  |
|---------------------------------------------------------------------------|----|
| PRESENTAZIONE                                                             | 5  |
| CARATTERISTICHE TECNICHE                                                  | 5  |
| CARATTERISTICHE FUNZIONALI                                                | 5  |
| CARATTERISTICHE DIMENSIONALI                                              | 6  |
| CODICE PRODOTTO                                                           | 6  |
| PRODOTTI CORRELATI                                                        | 6  |
| DISPOSITIVI SUPPORTATI                                                    | 6  |
| PANNELLO FRONTALE, MORSETTIERA E SCHEMA COLLEGAMENTI                      | 7  |
| MORSETTIERE                                                               | 7  |
| DESCRIZIONE PANNELLO FRONTALE                                             | 8  |
| INSTALLAZIONE E VERIFICHE                                                 | 9  |
| CABLAGGIO M-BUS                                                           | 10 |
| COMANDI DI CONFIGURAZIONE E DI GESTIONE                                   | 11 |
| DESCRIZIONE DI UN COMANDO GENERICO                                        | 11 |
| COMANDI GENERICI                                                          | 12 |
| COMANDO DI INFORMAZIONE DEL DISPOSITIVO – INFO                            | 12 |
| CONFIGURAZIONE DEL NOME DEL SITO DI INSTALLAZIONE - SITO                  | 12 |
| COMANDO IMPOSTAZIONE DATA E ORA - TIME                                    | 12 |
| COMANDO DI IMPOSTAZIONE DELLA LINGUA DELLE LETTURE - LANGUAGE             | 13 |
| COMANDI DI IMPOSTAZIONE PARAMETRI DI RETE                                 | 14 |
| CONFIGURAZIONE PARAMETRI DI RETE - ETHCFG                                 | 14 |
| CONFIGURAZIONE PARAMETRI WEB - WEBCFG                                     | 15 |
| COMANDO DI MODIFICA PASSWORD DI RETE – PASSWORD                           | 15 |
| COMANDI DI CONFIGURAZIONE DEI PARAMETRI E-MAIL                            | 16 |
| CONFIGURAZIONE SMTP PER INVIO POSTA ELETTRONICA - SMTPCFG                 | 16 |
| CONFIGURAZIONE DESTINATARI DI POSTA ELETTRONICA - MAILTO                  | 16 |
| CONFIGURAZIONE DESTINATARI DI POSTA ELETTRONICA (PER CONOSCENZA) - MAILCC | 17 |
| CONFIGURAZIONE CAMPO OGGETTO NELLA EMAIL - MAILSUBJ                       | 17 |
| COMANDI DI LETTURA                                                        | 18 |
| COMANDO CREAZIONE LISTA DISPOSITIVI - MBLISTA                             | 18 |
| COMANDO DI IMPOSTAZIONE DEL NOME DEI DISPOSITIVI - MBNOME                 | 19 |
| COMANDO DI LETTURA DEI DISPOSITIVI E INVIO EMAIL AI DESTINATARI - MBLEGGI | 20 |
| IMPOSTAZIONE DELLA SCHEDULAZIONE AUTOMATICA DELLE LETTURE - SCHMBLEGGI    | 21 |
| COMANDO DI CONTROLLO DELLO STATO DELL'IMPIANTO - MBTEST                   | 21 |
| CONFIGURAZIONE DEGLI SCHEDULATORI                                         | 22 |
| ESEMPI DI SCHEDULAZIONE                                                   | 23 |
| SCHEDULAZIONE DISABILITATA                                                | 23 |
| SCHEDULAZIONE GIORNALIERA                                                 | 23 |
| SCHEDULAZIONE SETTIMANALE                                                 | 23 |
| SCHEDULAZIONE SETTIMANALE SOLO PER ALCUNI MESI                            | 23 |
| SCHEDULAZIONE MENSILE                                                     | 23 |
| SCHEDULAZIONE MENSILE SOLO PER ALCUNI MESI                                | 23 |
| SCHEDULAZIONE MENSILE OGNI                                                | 23 |
| SCHEDULAZIONE MENSILE OGNI SOLO PER ALCUNI MESI                           | 23 |

| SCHEDULAZIONE UNA SOLA VOLTA | 2 | 23 |
|------------------------------|---|----|
| CONFIGURAZIONE TRAMITE PC    | 2 | 24 |
| DRIVER PER WINDOWS           | 2 | 24 |

## PRESENTAZIONE

Il dispositivo STCM ETH è un Master per reti M-Bus che ha lo scopo di raccogliere i dati dai contatori collegati e di inviarli all'utente via e-mail.

Il collegamento ad internet per l'invio dei dati avviene sfruttando la connessione ethernet.

I valori delle letture, inviati tramite e-mail, sono disponibili in un file allegato in formato "csv", già formattati e leggibili direttamente con Excel (o programma equivalente).

In alternativa, le letture possono essere fatte localmente tramite il programma utente "STCU Reader" fornito a parte.

Il dispositivo può essere configurato e comandato da remoto tramite un semplice browser web, oppure in locale tramite il software "STxM Reader".

#### CARATTERISTICHE TECNICHE

- Alimentazione: 230Vac 50/60Hz, 15 W (Massimo).
- Connettore RJ45 per connessione ethernet.
- Led di indicazione sullo stato della connessione internet.
- Led di indicazione dello stato della linea M-Bus.
- Porta USB per la lettura locale dei dispositivi e configurazione.
- Porta M-Bus Master (2400 Baud) protetta contro sovraccarico e cortocircuito.
- Dispositivo per 60 contatori (estendibili fino a 500 tramite gli amplificatori STAM).
- Temperatura di funzionamento: 0 45 °C.

#### CARATTERISTICHE FUNZIONALI

- Lettore per contatori e/o dispositivi con interfaccia M-Bus.
- Invio dei dati delle letture via e-mail.
- I dati delle letture sono inviati in formato "csv", ordinati in forma tabellare, leggibili direttamente da Excel (o programma equivalente).
- Fornitura gratuita di un server SMTP per evitare eventuali problemi di spam con i server SMTP standard.
- Configurazione automatica dei parametri di rete.
- Configurazione del dispositivo da remoto tramite un semplice browser web, oppure in locale tramite il software "STxM Reader".
- Possibilità di impostare fino a due schedulatori per l'invio automatico delle letture con cadenza giornaliera, settimanale o mensile, e invio dei valori di conteggio ai destinatari di posta elettronica impostati.
- Possibilità di verifica allarmi nei dispositivi (guasti o manomissioni).
- L'utente, tramite la connessione web al sistema di telecontrollo può:
  - 1) Verificare lo stato della centralina (allarmi, dati).
  - 2) Richiedere l'invio delle letture correnti dell'impianto.
  - 3) Configurare il dispositivo.
- Possibilità di associare un nome ad ogni dispositivo.

#### CARATTERISTICHE DIMENSIONALI

- Aggancio: Aggancio su guida DIN EN 607.
- Colore: Grigio RAL 7035.
- Materiale: PPO autoestinguente.
- Dimensioni: 8 moduli DIN.

#### **CODICE PRODOTTO**

• STCM-060-ETH Master M-Bus per 60 contatori (estendibili fino a 500 tramite gli amplificatori STAM) ed invio delle letture via e-mail con connessione ethernet.

#### **PRODOTTI CORRELATI**

- ST-AM-120-01 Modulo amplificatore per l'estensione della rete di ulteriori 120 dispositivi.
- ST-AM-250-01 Modulo amplificatore per l'estensione della rete di ulteriori 250 dispositivi.
- ST-SWL-C01 Software per la lettura locale dei contatori (STCU Reader).
- ST-SWC-C2 Software di configurazione locale del concentratore (STxM Reader).
- SG-PRG-USB Cavo di collegamento mini USB PC (in dotazione).

#### DISPOSITIVI SUPPORTATI

Attualmente vengono supportati i seguenti contatori:

| Costruttore | Modello         |
|-------------|-----------------|
| Zenner      | ZELSIUS         |
|             | MULTIDATA S1    |
|             | MULTIDATA WR3   |
|             | IZM 972         |
|             | MULTIPULSE      |
|             | ZELSIUS C5      |
| EngelMann   | SensoStar 2C US |
|             | SensoStar 2     |
| Actaris     | Integral-V MaXX |
| AR Therm    | Excelsius       |
| Siemens     | WFN 21 e WFH 21 |
|             | AEW 310.2       |
|             | UH 50           |
|             | WFN 532         |
| Relay       | Padpulse M2     |
| Qundis      | G20             |
| IME         | CE4DT1 (M-Bus)  |
| Apator      | ELF             |

(altri dispositivi non elencati possono essere stati aggiunti dopo la stampa di questo manuale o essere comunque compatibili anche se non elencati. Per verificare o aggiungere altri dispositivi contattare Sitec Srl.)

# PANNELLO FRONTALE, MORSETTIERA E SCHEMA COLLEGAMENTI

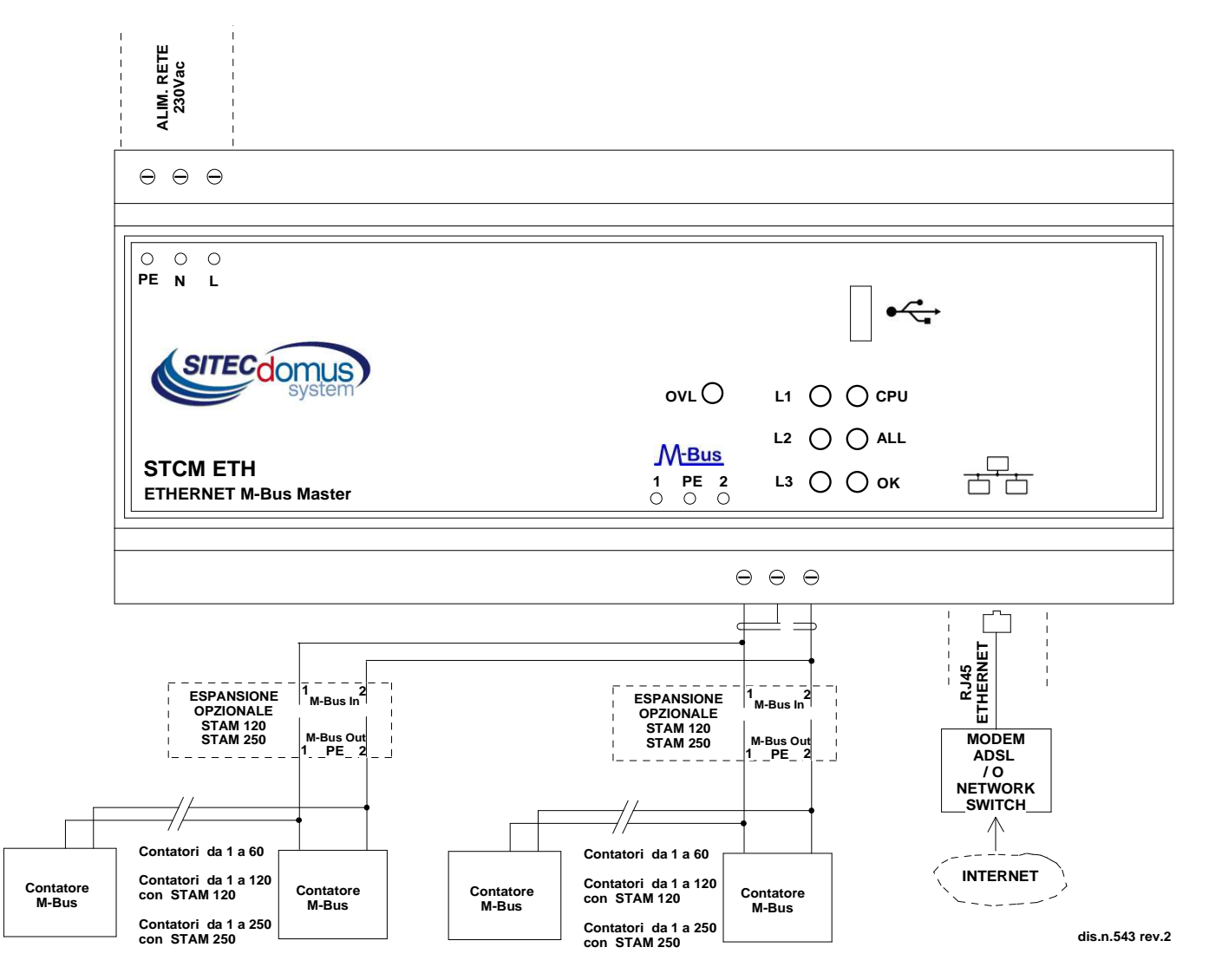

#### MORSETTIERE

- 1) Alimentazione dispositivo:
  - PE Terra di protezione.
  - N Alimentazione 230 VAC 50 Hz.
  - L Alimentazione 230 VAC 50 Hz.
- 2) Morsetti di collegamento con la rete M-Bus:
  - 1 M-Bus.
  - PE Schermo cavo M-Bus.
  - 2 M-Bus.
- 3) Connettore RJ-45 per presa Ethernet.

## DESCRIZIONE PANNELLO FRONTALE

| Led | "CPU" | del | panello | frontale | fornisce | le | seguenti | indicazioni: |
|-----|-------|-----|---------|----------|----------|----|----------|--------------|
|-----|-------|-----|---------|----------|----------|----|----------|--------------|

| Stato      |     | Indicazione                                       |  |
|------------|-----|---------------------------------------------------|--|
| 0          | Off | Manca alimentazione (il dispositivo non funziona) |  |
| $\bigcirc$ | On  | Dispositivo in funzione                           |  |

#### Led "ALL" (Allarme) fornisce le seguenti indicazioni:

| Stato                                      | Indicazione                                    |
|--------------------------------------------|------------------------------------------------|
| "ALL" acceso                               | Cavo ethernet non collegato o danneggiato.     |
| "ALL" Lampeggio veloce (On 0.5s, Off 0.5s) | Impossibilità di ottenere i parametri di rete. |
| "ALL" Lampeggio normale (On 0.5s, Off 2s)  | Gateway non raggiungibile.                     |
| "ALL" Lampeggio lento (On 0.5s, Off 4s)    | Mancanza di un collegamento ad Internet.       |

#### Led "OK" fornisce le seguenti indicazioni:

| Stato      |                                  | Indicazione                                           |
|------------|----------------------------------|-------------------------------------------------------|
| $\bigcirc$ | "OK" Acceso (lampeggio ogni 5 s) | Il concentratore è correttamente funzionante.         |
| $\bigcirc$ | "OK" Lampeggio veloce            | Il concentratore è in fase di accensione.             |
| $\bigcirc$ | "OK" Lampeggio Lento             | Il concentratore sta leggendo i dati dai dispositivi. |

#### In questo modello tre led a sinistra lampeggiano solamente in fase di accensione:

| Stato      |        | Indicazione                       |
|------------|--------|-----------------------------------|
| $\bigcirc$ | Acceso | Dispositivo in fase di accensione |
| 0          | Acceso |                                   |
|            | Acceso |                                   |

#### Led OVL (Overload) fornisce le seguenti indicazioni:

| Stato |                  | Indicazione   | Possibili cause                                      |
|-------|------------------|---------------|------------------------------------------------------|
|       | Lampeggio veloce | Sovraccarico  | Rete M-Bus con più di 60 dispositivi.                |
|       |                  |               | Problemi nei collegamenti della rete ai dispositivi. |
| •     | Acceso           | Cortocircuito | È presente un cortocircuito sulla rete M-BUS.        |

## **INSTALLAZIONE E VERIFICHE**

- Posizionare il concentratore ad almeno due metri di distanza da dispositivi di potenza (pompe, inverter ecc ...).
- Agganciare il concentratore attraverso il supporto per guida DIN.
- Effettuare i collegamenti come indicato nel capitolo "Pannello frontale, Morsettiera e Schema collegamenti".
- Dare tensione al dispositivo e attendere che il led verde "OK" smetta di lampeggiare.
- Verificare che il led "OVL" sia spento. In caso contrario verificare nuovamente l'isolamento dei cavi verso massa o altre tensioni e verificare l'assenza di cortocircuiti nella rete;
- Verificare che il led "ALL" sia spento. In caso contrario verificare che il concentratore sia correttamente collegato in rete (ad esempio collegando un PC alla rete e verificando la connessione);
- Se si desidera configurare il dispositivo, o modificare la configurazione attualmente impostata tramite il collegamento alla rete locale, seguire la procedura illustrata di seguito. La descrizione dei singoli comandi è presente all'interno del capitolo "Comandi di configurazione e di gestione":
  - Collegarsi al dispositivo tramite la porta USB ed ottenere l'indirizzo IP (comando "ETHCFG?").
  - Collegare il proprio PC all'interno della stessa rete del concentratore.
  - Aprire il proprio browser e nella barra degli indirizzi digitare l'IP del proprio dispositivo e premere invio:

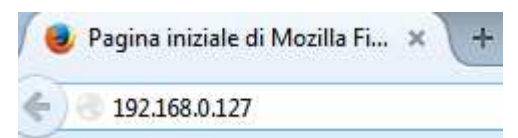

• La pagina che si presenterà sarà come quella mostrata nell'immagine sottostante:

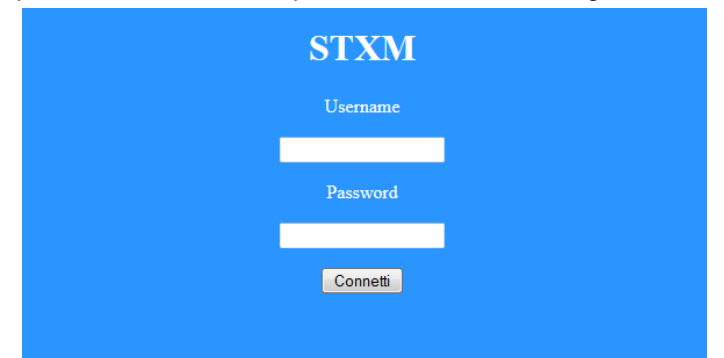

- Inserire le proprie credenziali e cliccare su "Connetti". Le credenziali di default sono le seguenti:
  - Username: admin
  - Password: admin
- Dopo il login è presente un terminale che permette di inviare tutti i comandi descritti nel capitolo "Comandi di configurazione e di gestione".

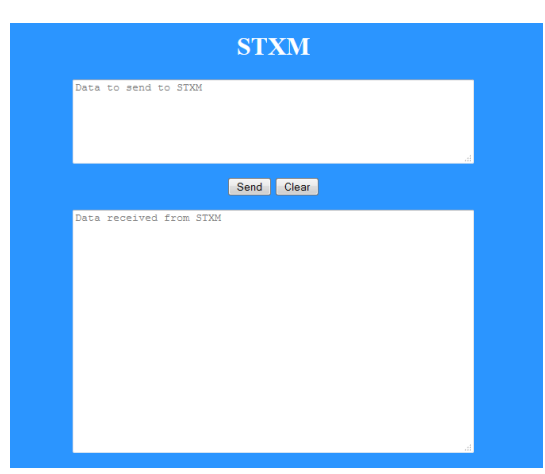

- Nella finestra superiore digitare i comandi da inviare al concentratore.
- Nella finestra inferire verranno mostrate le risposte dal dispositivo.
- Dopo aver digitato il comando cliccare il pulsante "Send" oppure premere invio per inviarlo.
- Premere "Clear" per ripulire la finestra dei dati ricevuti.
- Impostare data e ora attuale (comando "TIME").
- Impostare il nome del luogo di installazione (comando "SITO").
- Impostare i destinatari di posta elettronica per l'invio delle letture (comando "MAILTO").
- Impostare i destinatari di posta elettronica per conoscenza per l'invio delle letture (comando "MAILCC").
- Creare la lista dei dispositivi (comando "MBLISTA").
- Se necessario, associare ad ogni dispositivo il relativo nome (comando "MBNOME").
- Provare a leggere i dati dai dispositivi e verificare che siano inviati ai destinatari di posta elettronica impostati (comando "MBLEGGI").
- Verificare che tutti i dispositivi siano stati letti.
- Eseguire il test dei dispositivi (comando "MBTEST") e verificare che non ci siano allarmi.
- Per l'invio automatico delle letture, impostare lo schedulatore con la cadenza desiderata (comando "SCHMBLEGGI").
- In alternativa è possibile programmare il dispositivo con il software "STxM Reader". Consultare lo specifico manuale per maggiori dettagli.
- Infine è possibile configurare il concentratore tramite un terminale (es. Hyperterminal), inviando qualsiasi comando descritto nel capitolo "Comandi di configurazione e di gestione", semplicemente aggiungendo il prefisso "AT+SMSSND=" al comando desiderato.

# **CABLAGGIO M-BUS**

Per il collegamento dei contatori al concentratore tramite rete M-Bus si consiglia di utilizzare un cavo twistato almeno 2x0.8 mm o equivalente (JYStY N\*2\*0.8 mm).

Il cavo M-Bus non può essere posato nella stessa conduttura con cavi di potenza.

È consigliabile rispettare una distanza di almeno 2m da inverter e altri dispositivi di potenza per evitare possibili interferenze elettriche.

# **COMANDI DI CONFIGURAZIONE E DI GESTIONE**

La configurazione e il telecontrollo del dispositivo possono essere fatti da remoto tramite il collegamento alla rete locale del concentratore, oppure in locale tramite apposito software o terminale.

La prima parola da specificare è il comando (es. **MAILTO** si riferisce agli indirizzi mail a cui inviare le letture dei dispositivi), seguito da eventuali parametri o indicazioni.

## DESCRIZIONE DI UN COMANDO GENERICO

Il comando inviato al dispositivo può essere di tre tipi: aiuto, impostazione, lettura:

| Tipo di comando: | Esempio                    | Descrizione                                                                                                    |
|------------------|----------------------------|----------------------------------------------------------------------------------------------------|
| Aiuto            | CMD=?                      | Questa modalità permette di ricevere un SMS dal dispositi-<br>vo, con indicato ordine e sintassi di inserimento dei para-<br>metri del comando. Per ottenere questa risposta è necessa-<br>rio aggiungere al comando desiderato, il suffisso "=?" (es.<br>"MAILTO=?"). |
|                  |                            | La risposta è composta dal comando stesso seguito da una lista di opzioni:                                                                                                    |
|                  |                            | <ul> <li>I valori tra () rappresentano il range del parametro o<br/>la lunghezza massima.</li> </ul>                                                                                                    |
|                  |                            | <ul> <li>I valori tra &lt;&gt; rappresentano parametri opzionali.</li> </ul>                                                                                                    |
|                  |                            | <ul> <li>I valori tra apici (" ") sono i nomi dei parametri e<br/>vanno sostituiti con i valori desiderati.</li> </ul>                                                                                                    |
| Impostazione     | CMD=parametro1,parametro2, | Impostazione di uno o più parametri.                                                                                                    |
|                  |                            | Il valore o formato dei parametri varia a seconda del<br>comando. In caso di più parametri, i valori devono essere<br>separati da una virgola, quindi i parametri stessi non<br>possono contenere virgole.                                                             |
| Lettura          | CMD?                       | Legge i valori attuali.                                                                                                    |

#### NOTA BENE:

- I parametri di configurazione non possono contenere virgola, caratteri accentati, parentesi e simboli.
- Se i parametri contengono spazi, devono essere racchiusi tra doppi apici: es. "Via Verdi".
- I parametri di valore nullo (es. cancellazione di un parametro impostato in precedenza) vanno inseriti tra doppi apici "".

#### Risposta al messaggio

Il dispositivo, ove previsto, invia una risposta che conferma l'esecuzione del comando o la segnalazione di eventuali errori di impostazione in base al comando usato.

# **COMANDI GENERICI**

## COMANDO DI INFORMAZIONE DEL DISPOSITIVO – INFO

| Тіро  | Comando | Risposta                                                                       | Descrizione                           |
|-------|---------|--------------------------------------------------------------------------------|---------------------------------------|
| Leggi | INFO?   | INFO: Via Rossi 2<br>StXm2<br>Sitec<br>1.2.0.0.20141016134022<br>Mode STCM ETH | Legge le informazioni del dispositivo |

## CONFIGURAZIONE DEL NOME DEL SITO DI INSTALLAZIONE - SITO

Configura il nome del sito di installazione del dispositivo.

| Тіро    | Comando          | Risposta                            | Descrizione                                        |
|---------|------------------|-------------------------------------|----------------------------------------------------|
| Aiuto   | SITO=?           | SITO: "Nome sito"(3-18)             | Nome del sito (Minimo 3 caratteri massimo 18).     |
| Imposta | SITO="Via Verdi" | SITO: Comando eseguito<br>Via Verdi | Imposta nome sito (Minimo 3 caratteri massimo 18). |
| Leggi   | SITO?            | SITO: Via Verdi                     | Leggi il sito impostato.                           |

#### COMANDO IMPOSTAZIONE DATA E ORA - TIME

Comando per impostare o leggere la data e l'orario del dispositivo:

| Тіро    | Comando                       | Risposta                                       | Descrizione                                                                                |
|---------|-------------------------------|------------------------------------------------|--------------------------------------------------------------------------------------------|
| Aiuto   | TIME=?                        | TIME: "gg/mm/aaaa hh:mm:ss"                    | Formato di inserimento data e ora.                                                         |
| Imposta | TIME="10/01/2011<br>14:16:00" | TIME : Comando eseguito<br>10/01/2011 14:16:00 | Imposta data e ora del dispositivo.<br>Il parametro va racchiuso tra doppi<br>apici (" "). |
| Leggi   | TIME?                         | TIME: 10/01/2011 14:17:00                      | Leggi data e ora correnti del<br>dispositivo.                                              |

## COMANDO DI IMPOSTAZIONE DELLA LINGUA DELLE LETTURE - LANGUAGE

Disponibile per versioni software 1.2.4.0 o maggiori.

Comando per impostare la lingua in cui si desidera ricevere i dati delle letture:

| Тіро    | Comando        | Risposta                                                                                           | Descrizione                                                                                                    |
|---------|----------------|----------------------------------------------------------------------------------------------------|----------------------------------------------------------------------------------------------------|
| Aiuto   | LANGUAGE=?     | LANGUAGE: [it-IT][en-GB]                                                                           | <ul><li>Lingue disponibili per il dispositivo:</li><li>it-IT: Italiano.</li><li>en-GB: Inglese.</li></ul>                                                                    |
| Imposta | LANGUAGE=en-GB | LANGUAGE: Comando eseguito<br>Il dispositivo sara' riavviato per<br>rendere effettive le modifiche | Impostazione della lingua inglese. Per<br>rendere effettive le modifiche il dispositivo<br>verrà riavviato automaticamente qualche<br>istante dopo l'esecuzione del comando. |
| Leggi   | LANGUAGE?      | LANGUAGE: it-IT                                                                                    | Mostra la lingua attualmente impostata ne dispositivo.                                                                                                    |

# COMANDI DI IMPOSTAZIONE PARAMETRI DI RETE

## **CONFIGURAZIONE PARAMETRI DI RETE - ETHCFG**

Configurazione dei parametri di accesso alla rete Ethernet.

| Тіро                                | Comando                                                                               | Risposta                                                                                                    | Descrizione                                                                                                    |
|-------------------------------------|---------------------------------------------------------------------------------------|----------------------------------------------------------------------------------------------------|----------------------------------------------------------------------------------------------------|
| Aiuto                               | ETHCFG=?                                                                              | +ETHCFG:<br>DHCP: ( 0=Statico, 1=Dinamico )<br>IP: (0-255).(0-255).(0-255).(0-255)<br>NetMask: (0-255).(0-255).(0-255).(0-255)<br>Default Gateway: (0-255).(0-255).(0-255).(0-255)<br>DNS1: (0-255).(0-255).(0-255).(0-255)<br>DNS2: (0-255).(0-255).(0-255).(0-255) | Formato del comando.                                                                                                    |
| Imposta (con<br>DHCP Statico)       | ETHCFG=0,192.168.0.12,<br>255.255.255.0,192.168.0.<br>250,192.168.0.1,85.37.17.<br>44 | +ETHCFG:<br>+DHCP : 0<br>+IP : 192.168.0.12<br>+NETMASK : 255.255.255.0<br>+GATEWAY : 192.168.0.250<br>+DNS1 : 192.168.0.1<br>+DNS2 : 85.37.17.44                                                                                                    | Nel caso in cui il para-<br>metro DHCP sia impo-<br>stato a 0 (Statico) è ne-<br>cessario inserire anche<br>tutti gli altri parametri di<br>rete.                                                                                                    |
| Imposta (con<br>DHCP Dinami-<br>co) | ETHCFG=1                                                                              | +ETHCFG:<br>+DHCP : 1<br>+IP : 192.168.0.12<br>+NETMASK : 255.255.255.0<br>+GATEWAY : 192.168.0.250<br>+DNS1 : 192.168.0.1<br>+DNS2 : 85.37.17.44                                                                                                    | Nel caso in cui il para-<br>metro DHCP sia impo-<br>stato a 1 (Dinamico)<br>non è necessario inseri-<br>re nessun'altro parame-<br>tro, poiché provvederà<br>autonomamente il con-<br>centratore a ricavare i<br>restanti parametri di re-<br>te (configurazione di<br>default). |
| Leggi                               | ETHCFG?                                                                               | +ETHCFG:<br>+DHCP : 1<br>+IP : 192.168.0.12<br>+NETMASK : 255.255.0<br>+GATEWAY : 192.168.0.250<br>+DNS1 : 192.168.0.1<br>+DNS2 : 85.37.17.44                                                                                                    | Leggi la configurazione<br>di rete attualmente im-<br>postata.                                                                                                    |

#### CONFIGURAZIONE PARAMETRI WEB - WEBCFG

Comando per la configurazione dei parametri per la connessione tramite browser web.

| Тіро    | Comando     | Risposta                  | Descrizione                                                  |
|---------|-------------|---------------------------|--------------------------------------------------------------|
| Aiuto   | WEBCFG=?    | +WEBCFG: HTTP Port Number | Formato del comando.                                         |
| Imposta | WEBCFG=9876 | +WEBCFG: Comando eseguito | Esempio di impostazione del numero di porta.                 |
| Leggi   | WEBCFG?     | +WEBCFG: 80               | Leggi la configurazione impostata<br>(valore di default 80). |

#### COMANDO DI MODIFICA PASSWORD DI RETE – PASSWORD

Comando per modificare la password di accesso al dispositivo tramite web:

| Тіро                    | Comando                                         | Risposta                                                                                                    | Descrizione                                                                                                    |
|-------------------------|-------------------------------------------------|----------------------------------------------------------------------------------------------------|----------------------------------------------------------------------------------------------------|
| Aiuto                   | PASSWORD=?                                      | +PASSWORD:<br>[TRY,"Username","Password"],[SET,"U<br>sername in uso","Password in uso",<br>"Nuovo Username (3-20)","Nuova<br>Password (3-20)"] | Formato del comando.<br>- TRY,"Username","Password":<br>Sostituire a "Username" e "Pas-<br>sword" le proprie credenziali per<br>verificare se sono corrette.<br>- SET, "Username in uso", "Pas-<br>sword in uso", "Nuovo Username",<br>"Nuova Password":<br>Sostituire a "Username in uso" e a<br>"Password in uso" le credenziali<br>attuali, e a "Nuovo Username e<br>"Nuova password" le nuove cre-<br>denziali. |
| Verifica                | PASSWORD=TRY,admin,ad<br>min                    | +PASSWORD: Dati Corretti                                                                                                    | Le credenziali sono corrette.                                                                                                    |
| Verifica                | PASSWORD=TRY,sitec,telel<br>etture              | +PASSWORD: Dati Errati                                                                                                    | Le credenziali sono errate.                                                                                                    |
| Modifica<br>credenziali | PASSWORD=SET,<br>admin,admin, sitec,teleletture | +PASSWORD: Comando eseguito                                                                                                    | Modifica credenziali di accesso av-<br>venuta.                                                                                                    |
| Modifica<br>credenziali | +PASSWORD=SET,<br>stxx,stxx,sitec,teleletture   | +PASSWORD: Dati Errati                                                                                                    | Errore nella modifica delle creden-<br>ziali di accesso. Le credenziali in<br>uso sono errate.                                                                                                    |

# COMANDI DI CONFIGURAZIONE DEI PARAMETRI E-MAIL

## CONFIGURAZIONE SMTP PER INVIO POSTA ELETTRONICA - SMTPCFG

Comando per la configurazione della connessione al server di posta elettronica.

Il server SMTP di default è impostato su mail.teleletture.eu; si tratta di un servizio gratuito fornito da Sitec per rendere il sistema più sicuro e per fornire supporto ai clienti. La modifica di questo parametro è sconsigliata.

| Тіро    | Comando                                       | Risposta                                                                                                    | Descrizione                                                                                                    |
|---------|-----------------------------------------------|----------------------------------------------------------------------------------------------------|----------------------------------------------------------------------------------------------------|
| Aiuto   | SMTPCFG=?                                     | SMTPCFG:<br>Host(100), <usr(50)>,<pwd(50)>,<auth<br>Type(0=None 1=Clear 2=Mime64)&gt;,<br/><port></port></auth<br></pwd(50)></usr(50)> | Formato del comando<br>Host nome del server di posta.<br>Usr nome utente (se richiesto dal<br>gestore),<br>Pwd password<br>Authtype 0,1,2<br>0: non autenticazione<br>1: autenticazione in charo<br>2: autenticazione mime64 |
| Imposta | SMTPCFG="smtp.net.vod<br>afone.it","","",0,25 | SMTPCFG: Comando eseguito<br>"smtp.net.vodafone.it","","",0,25                                                                         | Esempio configurazione server di<br>posta elettronica                                                                                                    |
| Leggi   | SMTPCFG?                                      | SMTPCFG:<br>"smtp.net.vodafone.it","","",0,25                                                                                          | Leggi la configurazione impostata                                                                                                    |
| Default | SMTPCFG=""                                    | SMTPCFG: Comando eseguito<br>"mail.teleletture.eu","stcxrelay","****",2,<br>25                                                         | Imposta la configurazione di default                                                                                                    |

## CONFIGURAZIONE DESTINATARI DI POSTA ELETTRONICA - MAILTO

Comando di configurazione del/i destinatario/i di posta elettronica a cui inviare l'e-mail con i valori delle letture.

| Тіро     | Comando                                            | Risposta                                                      | Descrizione                                                                                                    |
|----------|----------------------------------------------------|---------------------------------------------------------------|----------------------------------------------------------------------------------------------------|
| Aiuto    | MAILTO=?                                           | MAILTO:<br>"Indirizzo1",<"Indirizzo2">,(120)                  | Formato del comando<br>(Massimo 120 caratteri)                                                                                                    |
| Imposta  | MAILTO<br>="m.bianchi@aaa.it,s.ros<br>si@mail.com" | MAILTO: Comando eseguito<br>m.bianchi@aaa.it,s.rossi@mail.com | Configurazione destinatari di posta<br>Nel caso si volessero impostare più<br>destinatari di posta elettronica è ne-<br>cessario separare gli indirizzi da una<br>virgola come mostrato nell'esempio. |
| Leggi    | MAILTO?                                            | MAILTO:<br>m.bianchi@aaa.it,s.rossi@mail.com                  | Leggi i destinatari di posta impostati<br>(di default non è impostato nessun<br>destinatario).                                                                                                    |
| Cancella | MAILTO=""                                          | MAILTO: Comando eseguito                                      | Cancella impostazioni                                                                                                    |

#### CONFIGURAZIONE DESTINATARI DI POSTA ELETTRONICA (PER CONOSCENZA) - MAILCC

| Тіро     | Comando                                       | Risposta                                                 | Descrizione                                                                                                    |
|----------|-----------------------------------------------|----------------------------------------------------------|----------------------------------------------------------------------------------------------------|
| Aiuto    | MAILCC=?                                      | MAILCC:<br>"Indirizzo1",<"Indirizzo2">,(120)             | Formato del comando<br>(Massimo 120 caratteri)                                                                                                    |
| Imposta  | MAILCC<br>="paolo@aaa.it,domus@<br>gmail.com" | MAILCC: Comando eseguito<br>paolo@aaa.it,domus@gmail.com | Configurazione destinatari di posta<br>per conoscenza.<br>Nel caso si volessero impostare più<br>destinatari di posta elettronica è ne-<br>cessario separare gli indirizzi da una<br>virgola come mostrato nell'esempio. |
| Leggi    | MAILCC?                                       | MAILCC:<br>paolo@aaa.it,domus@gmail.com                  | Leggi i destinatari di posta per cono-<br>scenza impostati (di default non è<br>impostato nessun destinatario).                                                                                                    |
| Cancella | MAILCC=""                                     | MAILCC: Comando eseguito                                 | Cancella impostazioni                                                                                                    |

Comando di configurazione del/i destinatario/i di posta per conoscenza.

#### CONFIGURAZIONE CAMPO OGGETTO NELLA EMAIL - MAILSUBJ

Comando di configurazione del titolo della email.

| Тіро    | Comando                      | Risposta                                    | Descrizione                                         |
|---------|------------------------------|---------------------------------------------|-----------------------------------------------------|
| Aiuto   | MAILSUBJ=?                   | MAILSUBJ: "Mail Oggetto"(5-50)              | Formato del comando (Minimo 5 caratteri massimo 50) |
| Imposta | MAILSUBJ= "email di<br>test" | MAILSUBJ: Comando eseguito<br>email di test | Configurazione del titolo dell'e-<br>email          |
| Leggi   | MAILSUBJ?                    | MAILSUBJ: email di test                     | Leggi il titolo della e-mail impostato              |

# **COMANDI DI LETTURA**

## COMANDO CREAZIONE LISTA DISPOSITIVI - MBLISTA

Comando per la creazione della lista dei dispositivi.

| Тіро                                    | Comando                                                                  | Risposta                                                                                                    | Descrizione                                                                                                    |
|-----------------------------------------|--------------------------------------------------------------------------|----------------------------------------------------------------------------------------------------|----------------------------------------------------------------------------------------------------|
| Aiuto                                   | MBLISTA=?<br>* Software ≥ v1.2.0.0                                       | +MBLISTA: <add,"sn(8);ind.;ver.;costr.<br>;Tipo;<nome(12)>"&gt;<delete,sn(8)>&lt;<br/>DELETEALL&gt;</delete,sn(8)></nome(12)></add,"sn(8);ind.;ver.;costr.<br> | <ul> <li>Formato del comando</li> <li>ADD: Aggiunge un dispositivo<br/>alla lista. Nel secondo parame-<br/>tro specificare le informazioni<br/>del dispositivi: <ul> <li>SN(8): Serial number;</li> <li>Ind.: Indirizzo primario;</li> <li>Ver.: Versione;</li> <li>Costr.: Costruttore;</li> <li>Tipo: Tipologia dispositivo;</li> <li>Nome(12): Se desiderato si<br/>può aggiungere una breve<br/>descrizione del dispositivo<br/>(massimo 12 caratteri);</li> </ul> </li> <li>DELETE, SN(8): Cancella il di-<br/>spositivo specificato dal parame-<br/>tro "SN" dalla lista;</li> <li>DELETEALL: Cancella tutti i di-<br/>spositivi dalla lista;</li> <li>Nessun parametro: Effettua la<br/>ricerca dei dispositivi;</li> </ul> |
| Imposta                                 | MBLISTA                                                                  | MBLISTA: Lista dispositivi creata, trovati 3.                                                                                                    | Comando creazione lista dei<br>dispositivi supportati.                                                                                                    |
| Aggiungi                                | MBLISTA=ADD,<br>"12345678;5;SIT;14;2;Dis<br>p1"<br>* Software ≥ v1.2.0.0 | +MBLISTA: Comando eseguito<br>Lista dispositivi: aggiunto 1 dispositivo,<br>totale 4                                                                           | Aggiunto dispositivo avente SN 12345678 alla lista.                                                                                                    |
| Cancella<br>singolo<br>dispositi-<br>vo | MBLISTA=DELETE,<br>12345678<br>* Software ≥ v1.2.0.0                     | +MBLISTA: Comando<br>Lista dispositivi: cancellato 1 dispositivo,<br>totale 3                                                                                  | Cancellato dispositivo avente SN 12345678 dalla lista.                                                                                                    |
| Cancella<br>lista                       | MBLISTA=DELETEALL * Software ≥ v1.2.0.0                                  | +MBLISTA: Comando eseguito<br>Lista dispositivi cancellata: totale 0                                                                                           | Cancellata tutta la lista dei dispositi-<br>vi.                                                                                                    |
| Leggi                                   | MBLISTA?                                                                 | MBLISTA:<br>Dispositivi:6<br>Idx Sn Ind Fab Ver Typ Desc<br>0 05601122 0 LSE 4 7 GAS<br>1 05601123 0 LSE 4 6 ACQUA<br>2 07891362 0 LSE 16                      | Legge la lista dei dispositivi trovati.<br>La risposta può essere lunga al<br>massimo 160 caratteri, se è più<br>lunga, questa viene troncata. La<br>parte mancante viene sostituita dai<br>tre puntini ().                                                                                                    |

## COMANDO DI IMPOSTAZIONE DEL NOME DEI DISPOSITIVI - MBNOME

Comando di assegnazione del nome al/i dispositivo/i.

| Тіро                     | Comando                                    | Risposta                                                                                                    | Descrizione                                                                                                    |
|--------------------------|--------------------------------------------|----------------------------------------------------------------------------------------------------|----------------------------------------------------------------------------------------------------|
| Aiuto                    | MBNOME=?                                   | MBNOME:<br>'SN1(8)',"Nome1(12)"<,<'SN2(8)',"Nome<br>2(12)">, >                                                                                             | Formato del comando<br>SN del dispositivo<br>Nome del dispositivo                                                                  |
| Imposta                  | MBNOME=05601122,"G<br>AS",05601123,"ACQUA" | MBNOME: Comando eseguito<br>05601122,GAS<br>05601123,ACQUA                                                                                                 | Imposta il nome dei dispositivi                                                                                                    |
| Leggi                    | MBNOME?                                    | MBNOME:<br>Nome dispositivi:6<br>Sn Desc<br>05601122,GAS<br>05601123,ACQUA<br>07891362,FOTOVOLTAICO<br>11282011,METANO<br>*28458570,APP1<br>*29400599,APP2 | Leggi i nomi dei dispositivi<br>Info letture:<br>I SN indicati con il simbolo "*" (aste-<br>risco) sono stati rimossi dalla lista. |
| Cancella<br>tutti i nomi | MBNOME=CLEAR                               | MBNOME: Comando eseguito<br>OK                                                                                                    | Cancella tutti i nomi                                                                                                    |
| Pulisce<br>lista         | MBNOME=CLEAN                               | MBNOME: Comando eseguito<br>OK                                                                                                    | Cancella tutti i nomi che non hanno<br>un dispositivo associato                                                                    |

## COMANDO DI LETTURA DEI DISPOSITIVI E INVIO EMAIL AI DESTINATARI - MBLEGGI

Comando per la lettura dei dati dei dispositivi e l'invio ai destinatari di posta elettronica configurati.

| Тіро   | Comando                            | Risposta                                                                                                    | Descrizione                                                                  |
|--------|------------------------------------|----------------------------------------------------------------------------------------------------|------------------------------------------------------------------------------|
| Aiuto  | MBLEGGI=?<br>* Software ≥ v1.2.0.0 | MBLEGGI = <mode (alldata,<br="">NOTRANS, ALLNOTRANS),&gt; <sn,><br/><indirizzo mail=""></indirizzo></sn,></mode> | Formato del comando                                                          |
| Esegui | MBLEGGI                            | MBLEGGI: Invio mail eseguito                                                                                     | Invio comando di lettura dei<br>dispositivi ed invio dati tramite<br>e-mail. |

Comando per la lettura dei dati dei dispositivi (o da dispositivo singolo) secondo la modalità desiderata, ed invio al destinatario di posta elettronica desiderato.

| Тіро                          | Comando                                                                                                    | Risposta                        | Descrizione                                                                                                    |
|-------------------------------|----------------------------------------------------------------------------------------------------|---------------------------------|----------------------------------------------------------------------------------------------------|
| Lettura<br>con pa-<br>rametri | MBLEGGI = <mode<br>(ALLDATA, NOTRANS,<br/>ALLNOTRANS),&gt; <sn(8),><br/><indirizzo mail=""></indirizzo></sn(8),></mode<br> | MBLEGGI: Invio mail<br>eseguito | Invia comando di lettura dei dispositivi ed invio dati<br>tramite e-mail. Sono disponibili tre parametri opzio-<br>nali:                                                                                                    |
|                               |                                                                                                    |                                 | - <mode,> : Seleziona la modalità di lettura:</mode,>                                                                                                    |
|                               | * Software ≥ v1.2.0.0                                                                                                    |                                 | ALLDATA: Legge tutti i dati dal dispositivo oltre a quelli di default (es. storici se presenti);                                                                                                    |
|                               |                                                                                                    |                                 | NOTRANS: Legge i dati del dispositivo senza tradurli;                                                                                                    |
|                               |                                                                                                    |                                 | ALLNOTRANS: Legge tutti i dati dal dispositivo<br>oltre a quelli di default (es. storici se presenti),<br>senza tradurli;                                                                                                    |
|                               |                                                                                                    |                                 | Nel caso questo parametro non fosse presente la<br>modalità di invio mail resta quella comune. Inseren-<br>do questo parametro non è garantito l'invio mail se il<br>numero dei dispositivi è maggiore di 400.                    |
|                               |                                                                                                    |                                 | <ul> <li>- <sn,> : Legge solo il dispositivo con indirizzo se-<br/>condario <sn>. Se questo parametro non è presen-<br/>te vengono letti tutti i dispositivi.</sn></sn,></li> </ul>                                               |
|                               |                                                                                                    |                                 | <ul> <li>- <indirizzo mail,=""> : Imposta l'indirizzo mail a cui in-<br/>viare la lettura. Se questo parametro non è presente<br/>la lettura viene inviata agli indirizzi precedentemente<br/>configurati.</indirizzo></li> </ul> |
| Lettura<br>con pa-<br>rametri | MBLEG-<br>GI=ALLDATA,12345678,<br>m.bianchi@aaa.it                                                                         | MBLEGGI: Invio mail<br>eseguito | Lettura dati secondo la modalità "ALLDATA" del di-<br>spositivo avente SN "12345678", ed invio e-mail a<br>"m.bianchi@aaa.it"                                                                                                    |
| Lettura<br>con pa-<br>rametri | MBLEGGI=NOTRANS,<br>m.bianchi@aaa.it                                                                                       | MBLEGGI: Invio mail<br>eseguito | Lettura dati secondo la modalità "NOTRANS" di tutti<br>i dispositivi ("SN" non selezionato), ed invio e-mail a<br>"m.bianchi@aaa.it"                                                                                              |
| Lettura<br>con pa-<br>rametri | MBLEG-<br>GI=m.bianchi@aaa.it                                                                                              | MBLEGGI: Invio mail<br>eseguito | Lettura dei dati secondo la modalità normale("Mode"<br>non selezionata) di tutti i dispositivi ("SN" non sele-<br>zionato) ed invio dati a "m.bianchi@aaa.it"                                                                     |

#### IMPOSTAZIONE DELLA SCHEDULAZIONE AUTOMATICA DELLE LETTURE - SCHMBLEGGI

Il dispositivo ha due schedulatori (SCHMBLEGGI e SCHMBLEGGI2) per le letture automatiche dei dati dei dispositivi, configurabili secondo diverse modalità (vedi <u>CONFIGURAZIONE DEGLI SCHEDULATORI</u>).

| Тіро    | Comando                                 | Risposta                                                                                                    | Descrizione                                                                                                |
|---------|-----------------------------------------|----------------------------------------------------------------------------------------------------|----------------------------------------------------------------------------------------------------|
| Aiuto   | SCHMBLEGGI=?<br>oppure<br>SCHMBLEGGI2=? | SCHMBLEGGI: N (Disab.)<br>M,<'mesi'>,'GM','hh:mm'<br>E,<'mesi'>,'GO'(1-5),'GS'(1-<br>7),'hh:mm'<br>W,<'mesi'>,'GS'(1-7),'hh:mm'<br>D,'hh:mm'<br>O,'mese','GM','hh:mm' | Formato del comando                                                                                        |
| Imposta | SCHMBLEGGI =M,1,09:00                   | SCHMBLEGGI: Comando eseguito<br>'M,1,09:00' Mesi <tutti> il giorno 1 alle<br/>09:00 Prossima: 01/01/14 09:00</tutti>                                                  | Imposta la lettura tramite schedulatore<br>1 tutti i mesi il giorno 1 alle 9.00                            |
| Imposta | SCHMBLEGGI<br>=M,01000000000,4,09:00    | SCHMBLEGGI: Comando eseguito<br>'M,010000000000,4,09:00' Mesi<2> il<br>giorno 4 alle 09:00 Prossima:<br>04/02/14 09:00                                                | Imposta la lettura tramite schedulatore<br>1 nel mese di febbraio il giorno 4 alle<br>9.00                 |
| Imposta | SCHMBLEGGI2=W,010100<br>100000,7,12:00  | SCHMBLEGGI2: Comando eseguito<br>'W,010100100000,7,12:00' Mesi<2 4<br>7>Dom alle 12:00 Prossima: 14/07/13<br>12:00                                                    | Imposta la lettura tramite schedulatore<br>2 ogni domenica di Febbraio, Aprile e<br>Luglio alle ore 12.00; |
| Leggi   | SCHMBLEGGI?<br>oppure<br>SCHMBLEGGI2?   | SCHMBLEGGI:<br>'M,01000000000,4,09:00' Mesi<2> il<br>giorno 4 alle 09:00 Prossima:<br>04/02/14 09:00                                                                  | Legge le impostazioni dello<br>schedulatore 1 e informa l'utente sulla<br>data della prossima lettura;     |

#### COMANDO DI CONTROLLO DELLO STATO DELL'IMPIANTO - MBTEST

Comando per il test dello stato dell'impianto per la segnalazione della presenza di allarmi nei dispositivi e per la verifica della loro presenza attiva nella rete.

| Тіро  | Comando | Risposta                                                                                                    | Descrizione                                                                                                    |
|-------|---------|----------------------------------------------------------------------------------------------------|----------------------------------------------------------------------------------------------------|
| Leggi | MBTEST  | MBTEST:<br>Errore lettura<br>14: Nessuna risposta<br>Codici Errore<br>1: 8 (0x8)<br>1: 600 (0x258)<br>Stato<br>5: Power low | In questo caso la risposta indica:<br>14 Dispositivi non rispondono<br>1 dispositivo con codice di errore 8<br>1 dispositivo con codice di errore<br>600<br>5 dispositivi nello stato batteria<br>scarica |

Per una corretta interpretazione dei codici di errore, è necessario riferirsi ai manuali specifici dei costruttori dei dispositivi, dove sono spiegati nel dettaglio.

# **CONFIGURAZIONE DEGLI SCHEDULATORI**

Il formato per impostare gli schedulatori è il seguente: [Nome schedulatore (es: SCHMBLEGGI) ]=[ Tipo di schedulazione ], [ parametri ]

#### I tipi di schedulazione sono:

| Тіро               | Descrizione                                                                                                    |
|--------------------|----------------------------------------------------------------------------------------------------|
| N = Disabilitato   | N = Schedulatore disabilitato                                                                                     |
| D = Giornaliero    | D = Esegui una volta al giorno                                                                                    |
| W = Settimanale    | W = Esegui settimanalmente                                                                                        |
| M = Mensile        | M = Esegui Mensilmente su un giorno prestabilito (131)                                                            |
| E = Mensile ogni   | E = Esegui Mensilmente all'occorrenza di un determinato giorno della settimana (es. se-<br>condo lunedì del mese) |
| O = Una sola volta | O = Viene eseguito una sola volta                                                                                 |

I parametri che definiscono il funzionamento hanno il seguente formato:

| Parametro | Range                                               | Descrizione                                                                                                    |
|-----------|-----------------------------------------------------|----------------------------------------------------------------------------------------------------|
| Mesi      | GFMAMGLASOND                                        | Mesi                                                                                                    |
|           | 11000000000                                         | Per l'abilitazione/disabilitazione dei mesi, comporre una stringa                                                                                                    |
|           | Impostare a 1 in corrispondenza del mese desiderato | lunga dodici caratteri, ognuno corrispondente ad un mese, da<br>gennaio a dicembre, scrivendo "1" in corrispondenza dei mesi<br>in cui si desidera ricevere le letture, e "0" nelle altre casistiche. |
|           |                                                     | Esempio: per schedulare solo Gennaio e Febbraio inviare:                                                                                                    |
|           |                                                     | 11000000000                                                                                                    |
| GM        | 131                                                 | Giorno del mese.                                                                                                    |
|           |                                                     | Se viene impostato 31 per i mesi più corti la schedulazione viene eseguita l'ultimo giorno del mese                                                                                                   |
| GS        | 1= Lunedì                                           | Giorni della settimana                                                                                                    |
|           |                                                     |                                                                                                    |
|           | 7 = Domenica                                        |                                                                                                    |
| GO        | 1 = Primo                                           | Ricorrenza del giorno nel mese                                                                                                    |
|           |                                                     | Es: Per schedulare ogni ultima occorrenza nel mese del giorno                                                                                                    |
|           | 4 = Quarto                                          | della settimana desiderato:                                                                                                    |
|           | 5 = Ultimo                                          | 5                                                                                                    |
| hh:mm     | [ 023 ] : [ 059 ]                                   | Orario                                                                                                    |
|           |                                                     | Es. 18:32                                                                                                    |

#### **ESEMPI DI SCHEDULAZIONE**

#### Schedulazione Disabilitata

| Non esegue               | nessuna schedulazione.                                                                                            |                                                               |
|--------------------------|----------------------------------------------------------------------------------------------------|---------------------------------------------------------------|
| Formato                  | 'Sched'=N                                                                                                    |                                                               |
| Esempio                  | SCHMBLEGGI= N                                                                                                    | Disabilita la schedulazione                                   |
| Schedulazio              | one Giornaliera                                                                                                   |                                                               |
| Esegue una               | schedulazione al giorno.                                                                                          |                                                               |
| Formato                  | 'Sched'= <i>D,'hh:mm'</i>                                                                                         |                                                               |
| Esempio                  | SCHMBLEGGI= D,15:25                                                                                               | Ogni giorno alle 15.25                                        |
| Schedulazio              | one Settimanale                                                                                                   |                                                               |
| Esegue una               | schedulazione alla settimana.                                                                                     |                                                               |
| Formato                  | 'Sched'=W,'GS (1-7)','hh:mm'                                                                                      |                                                               |
| Esempio                  | SCHMBLEGGI=W,4,16:00                                                                                              | Giovedì di ogni settimana alle 16:00                          |
| Schedulazio              | one Settimanale solo per alcuni mesi                                                                              |                                                               |
| Esegue una               | schedulazione alla settimana, solamente nei mesi de                                                               | siderati.                                                     |
| Formato                  | 'Sched'=W, <mesi>,'GS (1-7)','hh:mm'</mesi>                                                                       |                                                               |
| Esempio                  | SCHMBLEGGI=W,01000000000,4,16:00                                                                                  | Giovedì di ogni settimana di Febbraio alle 16:00              |
| Schedulazio              | one Mensile                                                                                                    |                                                               |
| Esegue una               | schedulazione al mese                                                                                             |                                                               |
| Formato                  | 'Sched'=M,'GM','hh:mm'                                                                                            |                                                               |
| Esempio                  | SCHMBLEGGI = M,1,18:30                                                                                            | Ogni 1° del mese alle ore 18:30                               |
| Schedulazio              | one Mensile solo per alcuni mesi                                                                                  |                                                               |
| Esegue una               | schedulazione al mese, solamente nei mesi desidera                                                                | ti.                                                           |
| Formato                  | 'Sched'=M, <mesi>,'GM','hh:mm'</mesi>                                                                             |                                                               |
| Esempio                  | SCHMBLEGGI = M,100001000000,5,18:30                                                                               | Giorno 5 del mese di Gennaio e Giugno alle 18:30              |
| Schedulazio              | one Mensile Ogni                                                                                                  |                                                               |
| Esegue una<br>scelto.    | schedulazione al mese, in corrispondenza della setti                                                              | mana del mese impostata, e del giorno della settimana         |
| Formato                  | 'Sched'=E,'GO','GS','hh:mm'                                                                                       |                                                               |
| Esempio                  | SCHMBLEGGI =E,5,7,14:00                                                                                           | Ogni ultima domenica del mese alle ore 14:00                  |
| Schedulazio              | one Mensile Ogni solo per alcuni mesi                                                                             |                                                               |
| Esegue una scelto. Possi | schedulazione al mese, in corrispondenza della setti<br>bilità di scegliere i mesi in cui eseguire la schedulazio | mana del mese impostata, e del giorno della settimana<br>one. |
| Formato                  | 'Sched'=E, <mesi>,'GO','GS','hh:mm'</mesi>                                                                        |                                                               |
| Esempio                  | SCHMBLEGGI =E,00110000000,3,1,14:00                                                                               | Terzo lunedì del mese di Marzo e Aprile alle 14.00            |

#### Schedulazione Una sola volta

Esegue una schedulazione singola. Formato 'Sched'=O,'M','GM ',''hh:mm"

*Esempio* SCHMBLEGGI =0,3,20,06:35

Una volta il 20 di Marzo alle ore 06:35

# **CONFIGURAZIONE TRAMITE PC**

Per la configurazione del dispositivo è possibile collegarlo ad un PC (tramite cavetto del tipo mini USB) e utilizzare il programma "STxM Reader" reperibile dal seguente link:

http://www.teleletture.eu/anon\_ftp/pub/Stxx/STXM\_Reader.zip

Per maggiori dettagli consultare il manuale specifico presente all'interno del file scaricato.

## DRIVER PER WINDOWS

Quando si collega il dispositivo alla porta USB del PC, viene richiesto di installare il driver Sierra Wireless, scaricabile dal seguente link:

http://www.teleletture.eu/anon\_ftp/pub/Stxx/STXM\_Driver\_per\_usb\_Sierra.zip

Manuale Utente STCM ETH Rev.2 - Cod. 09030.018.00D.003.002 Data di pubblicazione: 15/12/2014

Per eventuali informazioni tecniche, contattare il servizio tecnico tramite email info@teleletture.it

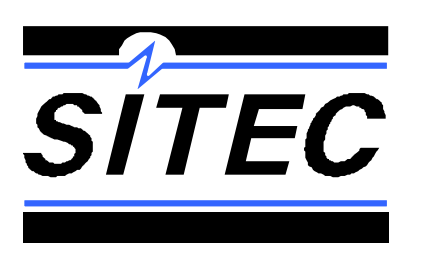

SITEC SrI Elettronica Industriale Via Antonio Tomba, 15 36078 Valdagno (VI) - ITALY Tel. +39 0445 431576 Fax. +39 0445 439588 Internet: www.teleletture.it E-mail info@sitecsrl.it